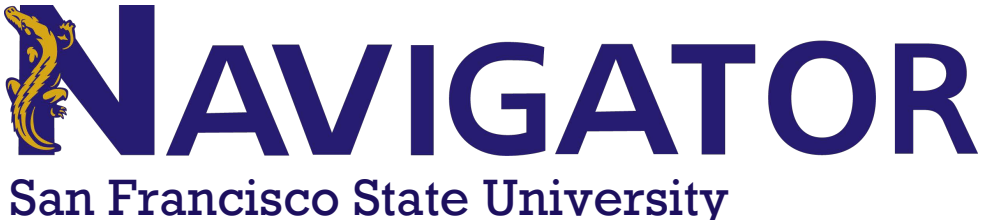

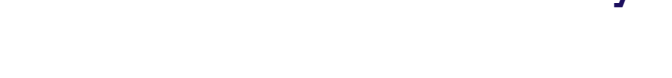

### **Student Facing Platform**

The student homepage is where students arrive when opening Navigator. Navigator allows students to schedule appointments with staff members who are using the Navigator Staff platform. Also, students can view their current term classes, shared notes or summary reports, and so students can see their term calendar. However, the primary use for the student homepage is to give students the ability to schedule appointments with advisors and tutors.

EAR

#### GETTING STARTED

The student homepage is composed of distinct tabs (Class Information, Reports, Calendar, and Send a Message) in addition to overview boxes (Get Assistance, School Information, Upcoming Appointments, and Your Success Team) containing helpful actions and information.

- A: Get Assistance (i.e., Scheduling)
- B: School Information
- C: Upcoming Appointments
- D: Class Information
- E: Reports
- F: Calendar
- G: Send a Message
- H: Conversations

|                               | NAVI | GATE 🖴 🗖                  |                                                   |                                                                  |     |       | Fall 2019                          | • 0 •       |
|-------------------------------|------|---------------------------|---------------------------------------------------|------------------------------------------------------------------|-----|-------|------------------------------------|-------------|
| <ul><li>♠</li><li>▲</li></ul> | н    | Student Ho                | me                                                |                                                                  |     |       | San Francis<br>State Univers       | SCO<br>SITY |
| 鱑                             |      | Class Information Reports | Calendar Send a Message                           |                                                                  |     |       | Get Assistance                     | A           |
|                               |      | Classes This Ter          | F G                                               |                                                                  |     |       | Quick Links                        |             |
|                               |      | Actions 👻                 |                                                   |                                                                  |     |       | Take me to                         | B           |
|                               |      | CLASS NAME                | PROFESSOR                                         | DAYS/TIMES                                                       | MID | FINAL | School Information                 |             |
|                               |      |                           |                                                   | This student is not enrolled in any classes in the current term. |     |       | Upcoming Appointments              | C           |
|                               |      |                           |                                                   |                                                                  |     |       | You have no upcoming appointments. | C           |
|                               |      |                           |                                                   |                                                                  |     |       |                                    |             |
|                               |      |                           |                                                   |                                                                  |     |       |                                    |             |
|                               |      | EAB © 2019 EAB. All R     | Terms of Use   Download Acrobat<br>ghts Reserved. | Reader                                                           |     |       |                                    |             |

# A: Get Assistance (i.e., Scheduling Appointments)

#### Step 1

The **GET ASSISTANCE** button opens the workflow for student-initiated appointment scheduling. From this screen, students can choose a **LOCATION**, **SERVICE**, and a time for their support appointment. A student will follow the prompts in the workflow to schedule and confirm their appointment.

|                | Fall 2019 -                       |
|----------------|-----------------------------------|
|                | SAN FRANCISCO<br>State University |
|                | Get Assistance                    |
| Quick Linl     | S                                 |
| Take me to     |                                   |
| School Informa | tion                              |

#### Step 2

After selecting **GET ASSISTANCE**, students will click through and make the following choices:

- 1. Select a CARE UNIT (Advising or Tutoring)
- 2. Select a **SERVICE**
- 3. Select a LOCATION

| Vhat type of appointment wo | ould you like to schedule? | Choose from the following options and click Nex | kt. | Without La anticipa and a visuo sure for 2 |
|-----------------------------|----------------------------|-------------------------------------------------|-----|--------------------------------------------|
| Advising                    | *                          | Academic Concerns 👻                             |     | what location do you prefer?               |
| please choose one           |                            | ٩                                               |     | please choose one 🔻                        |
| Advision                    | is why you'd like to       | please choose one                               |     | please choose one                          |
| Advising                    | is why you'd like to       | please choose one                               |     | Undergraduate Advising Center - ADM        |
|                             |                            | Academic Concerns                               |     | 211                                        |
|                             |                            | Advising                                        |     | Duck                                       |
|                             |                            | California Promise                              |     |                                            |
|                             |                            | Change/Explore Majors                           |     |                                            |
|                             |                            | Course Selection/Registration                   |     |                                            |
|                             |                            | Degree Progress And Planning                    |     |                                            |
|                             |                            |                                                 |     |                                            |

# A: Get Assistance (i.e., Scheduling Appointments)

### Step 3

Students will be presented with the availabilities for the **SERVICE LOCATION** and the **SERVICE** that they had selected. The student will be able to select a date and time from a list of availability by selecting the blue box in the "Morning" or "Afternoon". From this screen, students will also have the option to view (A)drop-in times.

| Schedule Appoint                                    | tment                            |                           |                          |                           |                           |
|-----------------------------------------------------|----------------------------------|---------------------------|--------------------------|---------------------------|---------------------------|
|                                                     | <                                | Times Fro                 | m October 04 To          | October 08                | <b>•</b>                  |
|                                                     | Fri, Oct 04                      | Sat, Oct 05               | Sun, Oct 06              | Mon, Oct 07               | Tue, Oct 08               |
|                                                     | Morning<br>6 Available           | Morning<br>N/A            | Morning<br>N/A           | Morning<br>16 Available   | Morning<br><sub>N/A</sub> |
|                                                     | Afternoon<br>19 Available        | Afternoon<br>N/A          | Afternoon<br>N/A         | Afternoon<br>19 Available | Afternoon<br>N/A          |
|                                                     | * All times listed are in Pacifi | ic Time (US & Canada).    |                          |                           | refreshed at 10:21am PDT. |
|                                                     | View the times you can           | see a staff member withou | t an appointment. View D | rop-in Times              |                           |
|                                                     | Available                        | Walk-In Times             |                          |                           |                           |
| Undergraduate Advising (                            | Center - ADM 211                 |                           |                          |                           |                           |
| Alli Gator<br>Monday-Friday <b>8:00am-5:00pm</b> Fa | all 2019                         |                           |                          |                           | Α                         |

#### Step 4

After making all their selections, the student will see a confirmation page with the details of their appointment. They have the option to use the **COMMENTS** box to leave a note for the staff member about what they are hoping to discuss in the appointment. The student will also have two options for receiving a reminder about the appointment; they can opt-in or out of receiving an email and/or text message about the appointment.

Lastly, the student clicks **CONFIRM APPOINTMENT**.

**NOTE:** The student may input a mobile number on this screen. This option will send a text reminder to the student. This phone number is NOT saved in the system and it does not update People Soft.

| Schedule Appoint | ment                                                            |                                                       |
|------------------|-----------------------------------------------------------------|-------------------------------------------------------|
|                  | Your appointment has not been scheduled yet. Ple                | ase review and click Confirm Appointment to complete. |
|                  | Appointment Details                                             |                                                       |
|                  | Who: Demo Student with<br>Ally The Gator                        | When: Monday, October 07<br>8:00am - 8:30am           |
|                  | Why: Advising                                                   | Where: Undergraduate Advising Center - ADM 211        |
|                  | Additional Details                                              |                                                       |
|                  | Is there anything specific you would like to discuss with Ally? | Send Me an Email                                      |
|                  | Comments for your staff                                         | Send Me a Text<br>Please provide your mobile number   |
|                  |                                                                 | 415-786-1234                                          |
|                  |                                                                 |                                                       |
|                  |                                                                 |                                                       |
|                  | < Back                                                          | Confirm Appointment                                   |

## A: Get Assistance (i.e., Scheduling Appointments)

#### **Scheduling Campaign Appointments**

Students can also respond to **APPOINTMENT CAMPAIGN** requests through the link in their email, through Navigator Student, or through this Student Home (a yellow banner will appear at the top of their home, prompting them to respond to the campaign request).

|         |                                                                                                    | Fall 2019 🔹 🔍                     |
|---------|----------------------------------------------------------------------------------------------------|-----------------------------------|
| A <<br> | Student Home         Demo, please respond to the following appointment request(s):         • Alli Gator would like you to create an appointment by Thursday, November 14, 2019. Schedule This Appointment | SAN FRANCISCO<br>STATE UNIVERSITY |
|         | Class Information Reports Calendar Send a Message                                                                                                    | Get Assistance                    |

In this case, they will follow the same workflow detailed above except that the **SERVICE** and **LOCATION** will already be selected from the campaign settings. The student will select the staff member (if there are multiple in the campaign) and the time they want to meet.

The appointment the student scheduled will now appear in their list of upcoming appointments and on their calendar.

**NOTE:** the **CARE UNITS**, **SERVICES**, and **LOCATIONS** that displayed are all dependent on the configuration of the Navigator Staff platform and staff members having active availability for the selected services.

### **B: School Information**

The **SCHOOL INFORMATION** link will connect students to important information about the institution, academic programs, and campus resources.

Get Assistance

Quick Links

Take me to...

School Information

# **C: Upcoming Appointments - Info & Canceling**

#### **Upcoming Appointments**

The **UPCOMING APPOINTMENTS** box shows quick details of the student's next five scheduled appointments. Appointments are listed in chronological order.

For more detailed information, clicking on the title of the appointment link itself will take the student directly to the appointment details.

|  | Advising<br>With Ally The Gator<br>11/01/2019 03:00 PM<br>Advising<br>With Ally The Gator<br>11/01/2019 04:30 PM | All Attendees Emily Meoz (Organizer)  Marnie Aavang | Appoin<br>When<br>Where<br>Academic A<br>Center<br>Service<br>Course | <b>Mon Jan 07, 2019</b><br>10:00 am - 10:30 am<br>dvising<br>Degree Planning<br>N/A | S<br>Care Unit<br>Advising Whitehurst<br>University<br>Comments<br>Marnie Aavang: This is a<br>test.<br>Type<br>One Time Appointment |  |
|--|----------------------------------------------------------------------------------------------------|-----------------------------------------------------|----------------------------------------------------------------------|-------------------------------------------------------------------------------------|----------------------------------------------------------------------------------------------------|--|
|--|----------------------------------------------------------------------------------------------------|-----------------------------------------------------|----------------------------------------------------------------------|-------------------------------------------------------------------------------------|----------------------------------------------------------------------------------------------------|--|

### **Canceling Appointments**

From here, the student can cancel the appointment by selecting a cancellation reason and leaving any relevant comments. Select **MARK AS CANCELLED**.

| Degree Planning All Attendees Emily Meoz (Organizer)  Marnie Aavang | Cancel My Attendance<br>Reason:<br>Select A Reason<br>Out Sick<br>test<br>reason<br>Scheduling Conflict |
|---------------------------------------------------------------------|----------------------------------------------------------------------------------------------------|
| Cancel My Attendance                                                | Don't Mark Mark as Cancelled                                                                            |

# **C: Upcoming Appointments - Info & Canceling**

Once the student has canceled an appointment, a confirmation screen will appear. The confirmation screen will give the organizer the option to reschedule the canceled appointment for a later time.

| All Attendees -            |                                           |                                                     |                       |  |  |  |  |
|----------------------------|-------------------------------------------|-----------------------------------------------------|-----------------------|--|--|--|--|
| You (Organizer)            | Appou                                     | ntment Cance                                        | lled                  |  |  |  |  |
| . Iou (organizer)          | [reschedule with organizer and attendees] |                                                     |                       |  |  |  |  |
| Demo Student (cancelled) 🤜 | [reschedule                               | with only attendees]                                |                       |  |  |  |  |
|                            | Demo Stu<br>to <b>Out sic</b>             | Demo Student Was Cancelled for this Appointment due |                       |  |  |  |  |
|                            | Cancelled Oct                             | Cancelled Oct 31 2019 at 12:58 PM by Alli Gator     |                       |  |  |  |  |
|                            | Appoin<br>When                            | ntment Detail                                       | S [edit]<br>Care Unit |  |  |  |  |
|                            |                                           | 10:00 am - 10:30 am                                 | Advising              |  |  |  |  |
|                            | Where                                     |                                                     | None                  |  |  |  |  |
|                            | Center - ADI                              | ate Advising<br>VI 211                              | Туре                  |  |  |  |  |
|                            | Service                                   | Advising                                            | One Time Appointment  |  |  |  |  |
|                            | Course                                    | N/A                                                 |                       |  |  |  |  |

#### **Canceling Appointments - Alternative Method**

**STEP 1:** On the student home page, select **CALENDAR.** 

| Studer            | Student Home                                                     |                |            |     |       |  |  |  |  |  |  |
|-------------------|------------------------------------------------------------------|----------------|------------|-----|-------|--|--|--|--|--|--|
| Class Information | Reports Calendar                                                 | iend a Message |            |     |       |  |  |  |  |  |  |
| Classes '         | Classes This Term                                                |                |            |     |       |  |  |  |  |  |  |
| Actions 🔫         |                                                                  |                |            |     |       |  |  |  |  |  |  |
|                   | CLASS NAME                                                       | PROFESSOR      | DAYS/TIMES | MID | FINAL |  |  |  |  |  |  |
|                   | This student is not enrolled in any classes in the current term. |                |            |     |       |  |  |  |  |  |  |

# **C: Upcoming Appointments - Info & Canceling**

### **Canceling Appointments - Alternative Method**

**STEP 2:** The students calendar will open. The student will need to find the appropriate appointment to cancel. Once found, the student will need to click the appointment.

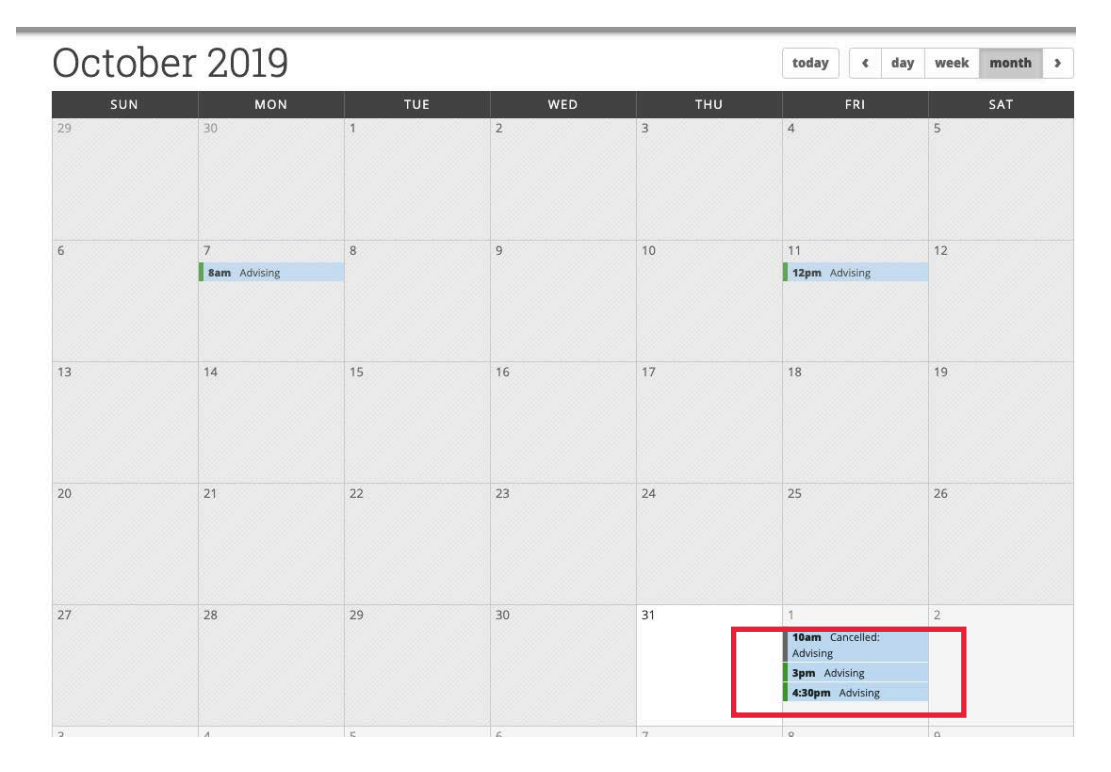

**STEP 3:** The student will click on cancel appointment. The student will be prompted to select the reason for the cancellation.

| All Attendees     | ¥ | Appoin              | ntment Detail    | S [edit              |
|-------------------|---|---------------------|------------------|----------------------|
| ⊥ You (Organizer) | ٣ | When                | Fri Oct 11, 2019 | Care Unit            |
| ▲ Demo Student    | Ŧ | Where<br>Undergradu | late Advising    | Comments<br>None     |
|                   |   | Service             | Advising         | One Time Appointment |
|                   |   | Course              | N/A              |                      |

## **D: Class Information**

#### **Class Information**

Within the main **CLASS INFORMATION** tab, the **CLASSES THIS TERM** section displays all currently enrolled courses for the student, including the class name, professor, days/ times, midterm grade, and final grade (as reported through your student information system). By selecting one or more of the classes, the Actions drop down menu allows the student to contact their Professor through an email message in the platform.

| Clas      | Classes This Term                        |                                       |                                            |     |       |  |  |  |  |  |
|-----------|------------------------------------------|---------------------------------------|--------------------------------------------|-----|-------|--|--|--|--|--|
| Actions 🔺 |                                          |                                       |                                            |     |       |  |  |  |  |  |
| Sen       | d Message to Professor                   | PROFESSOR                             | DAYS/TIMES                                 | MID | FINAL |  |  |  |  |  |
|           | 1234-Section 2 Intro to Navigate         | Patrick Duffy                         | M 2:00p-3:00p<br>Not Specified             |     |       |  |  |  |  |  |
|           |                                          |                                       | Ended on 05/19/2018                        |     |       |  |  |  |  |  |
|           | 207-Shelagh's section Int Graphic Design | Shelagh Mollohan                      | TR 2:00p-3:00p<br>Room 123                 |     |       |  |  |  |  |  |
|           | 207-Kali's Section Int Graphic Design    | Kali Lang                             | MWF 9:00a-10:00a<br>Not Specified          |     |       |  |  |  |  |  |
|           |                                          |                                       | Ended on 12/11/2018                        |     |       |  |  |  |  |  |
|           | PHIL-6050-B1 TOPICS IN MODERN PHILOSOPHY | LaToya White                          | MWF 9:00a-10:00a<br>Beyhive 904            |     |       |  |  |  |  |  |
|           | PHIL-8710-01 SEMINAR IN BIOETHICS        | Kathryn Pham                          |                                            |     |       |  |  |  |  |  |
|           | POLS2401-A GLOBAL ISSUES                 | Daria Aleksandrova (Academic<br>Coun) | Ended on 11/20/2018<br>MTWRF 10:00a-12:00p |     |       |  |  |  |  |  |
|           |                                          |                                       | Biology Building                           |     |       |  |  |  |  |  |

### E: Reports Tab

The **REPORTS** tab provides the student with a view of the APPOINTMENT SUMMARY REPORTS created by advisors.

| Studen            | t Ho     | me       |                |            |            |         |
|-------------------|----------|----------|----------------|------------|------------|---------|
| Class Information | Reports  | Calendar | Send a Message |            |            |         |
| are Unit: All ca  | re units | •        | •              | X          |            |         |
| DATE              | REPORT   |          | COURSE         | FOLLOW LIP | CLIMANAADY | DETAILS |
| DATE              | REPORT   | FILED ON | COURSE         | FOLLOW-UP  | SUMMARY    | DETAILS |

## F: Calendar

The **CALENDAR** tab provides the student with a view of their calendar, including all appointments within Navigator, all currently registered courses, all assignments, and any busy times (only if the student chooses to sync a personal calendar to the platform).

#### Tips -

From this calendar view, the student can print or save their calendar to a PDF by selecting 'Calendar (PDF)' for a calendar grid version, or 'List' for a list version. Both options are to the right of the printer icon. The student can also click into the appointment to view more details as well as cancel the appointment.

| Class Information                  | Reports Calendar Se                                | nd a Message                     |                                                   |                                    |                                                   |                                    |
|------------------------------------|----------------------------------------------------|----------------------------------|---------------------------------------------------|------------------------------------|---------------------------------------------------|------------------------------------|
| Advising Whit 🖌                    | tehurstUniversity 🔽                                | Course 🗹 Assign                  | nment 🗹 General                                   | Z Busy Z Car                       | ncelled 🗹 Blocked                                 | <br>Print: Calendar (PDF)   List   |
| Janua                              | ry 2019                                            |                                  |                                                   |                                    | today < day                                       | week month >                       |
| SUN                                | MON                                                | TUE                              | WED                                               | тни                                | FRI                                               | SAT                                |
| 30<br>12pm General<br>Appointment  | 31<br>9am 207-Kali's Section<br>Int Graphic Design | 1<br>12pm General<br>Appointment | 2<br>9am 207-Kali's Section<br>Int Graphic Design | 3<br>11:30am Change<br>Major/Minor | 4<br>9am 207-Kali's Section<br>Int Graphic Design | 5<br>12pm General<br>Appointment   |
|                                    | 12pm General<br>Appointment                        |                                  | 12pm General<br>Appointment                       | 12pm General<br>Appointment        | 11:30am Change<br>Major/Minor                     |                                    |
|                                    | 2pm 1234-Section 2<br>Intro to Navigate            |                                  |                                                   |                                    | <b>12pm</b> General<br>Appointment                |                                    |
| 6                                  | 7                                                  | 8                                | 9                                                 | 10                                 | 11                                                | 12                                 |
| <b>12pm</b> General<br>Appointment | 9am 207-Kali's Section<br>Int Graphic Design       | 11:30am Change<br>Major/Minor    | 9am 207-Kali's Section<br>Int Graphic Design      | 11:30am Change<br>Major/Minor      | 9am 207-Kali's Section<br>Int Graphic Design      | <b>12pm</b> General<br>Appointment |
|                                    | 10am Degree Planning<br>11:30am Change             | 12pm General<br>Appointment      | 11:30am Change<br>Major/Minor                     | 12pm General<br>Appointment        | 11:30am Change<br>Major/Minor                     |                                    |
|                                    | Major/Minor                                        |                                  | 12pm General                                      |                                    | 12pm General                                      |                                    |
|                                    | 12pm General<br>Appointment                        |                                  | Appointment                                       |                                    | Appointment                                       |                                    |
|                                    | 2pm 1234-Section 2<br>Intro to Navigate            |                                  |                                                   |                                    |                                                   |                                    |
| 13                                 | 14                                                 | 15                               | 16                                                | 17                                 | 18                                                | 19                                 |
| 12pm General<br>Appointment        | 9am 207-Kali's Section<br>Int Graphic Design       | 11:30am Change<br>Major/Minor    | 9am 207-Kali's Section<br>Int Graphic Design      | 11:30am Change<br>Major/Minor      | 9am 207-Kali's Section<br>Int Graphic Design      | 12pm General<br>Appointment        |
|                                    | 11:30am Change                                     | 12pm General                     | 11:30am Change                                    | 12pm General                       | 11:30am Change                                    |                                    |

### **G: Send Message**

The **SEND A MESSAGE** tab provides the student with the option to message staff members supporting the student, in addition to the faculty members teaching their courses.

### **H: My Conversations**

The **CONVERSATIONS** page, accessible by selecting the mail icon on the left navigation bar, allows the student to view all messages sent to and from them through the platform. The student's **CONVERSATIONS** page functions very similarly to the staff **CONVERSATIONS** page and the **CONVERSATIONS** tab included on the student's profile page.

|          | VIGATE 🖴 🗖           |               |                                           | [                                            | Fall 2019 • O       |
|----------|----------------------|---------------|-------------------------------------------|----------------------------------------------|---------------------|
| <b>^</b> | My Convers           | sations       | SAN FRANCISCO<br>STATE UNIVERSITY         |                                              |                     |
| İ        | Actions <del>-</del> |               |                                           | View Personal Messages Only View Unread Only | Search by Users Q   |
|          | 0                    | SENDER        | COUNT TOPIC                               |                                              | DATE SENT           |
|          |                      | Student, Demo | Thus is a Test Subject #1                 | e                                            | 08/13/2019 03:52 PM |
|          |                      | Student, Demo | (2) RE: Test Message to AllyAllyAlly      |                                              | 08/13/2019 10:12 AM |
|          |                      | Student, Demo | Secret Subject #1                         |                                              | 08/12/2019 01:58 PM |
|          |                      | Student, Demo | Test Message to AllyAllyAlly              |                                              | 08/12/2019 12:28 PM |
|          |                      | Student, Demo | Hi I would like to cancel the appointment |                                              | 08/07/2019 02:32 PM |
|          |                      | Student, Demo | Hi I would like to cancel the appointment |                                              | 08/07/2019 02:32 PM |